## **Directions for Accessing Your PowerSchool Parent Account**

1. Visit our website <u>www.wtps.org</u> and click on the **PowerSchool icon** at the top of the page.

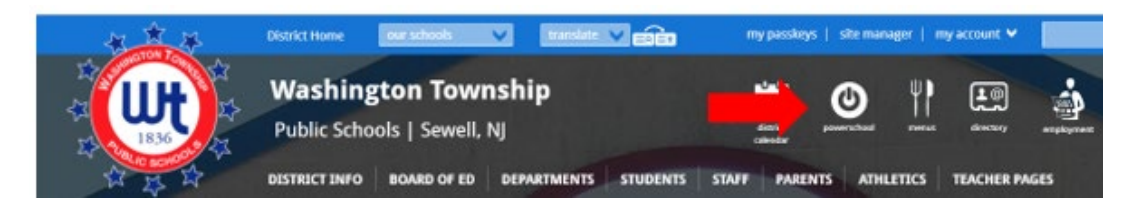

2. Click on the **PARENTS** box.

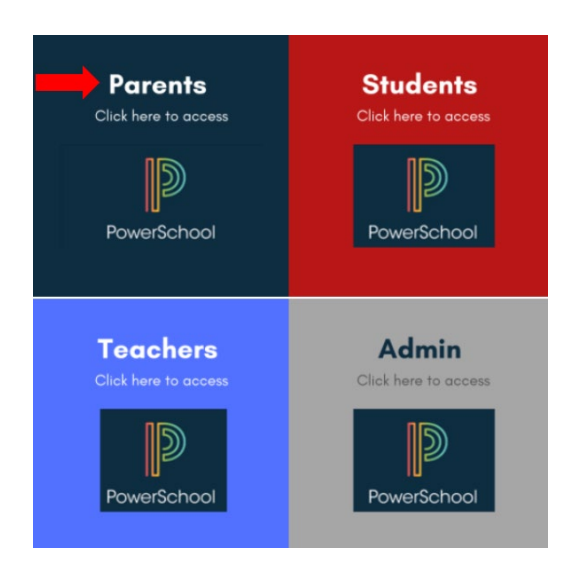

3. On the sign-on page, use the same Username and Password you previously used to log into Unified Classroom and click the Sign In button.

| D PowerSchool SIS          |                              |  |  |
|----------------------------|------------------------------|--|--|
| Student and Parent Sign In |                              |  |  |
| Sign In Create Account     |                              |  |  |
|                            |                              |  |  |
| Username                   |                              |  |  |
| Password                   |                              |  |  |
|                            | Forgot Username or Password? |  |  |
|                            | Sign In                      |  |  |

4. If those credentials do not work, click on "Forgot Username or Password".

| D Power                    | PowerSchool SIS |               |                 |         |
|----------------------------|-----------------|---------------|-----------------|---------|
| Student and Parent Sign In |                 |               |                 |         |
| Sign In                    | Create Account  |               |                 |         |
| Username                   |                 |               |                 |         |
| Password                   |                 | Forgot Userna | me or Password? |         |
|                            |                 |               |                 | Sign In |

5. Enter your email address in BOTH the Parent Username AND the Parent Email Address and click on the blue **ENTER** button. **\*\*NOTE:** *if you do not know the email address you used to log in to your account, follow the steps outlined below under "Forgot Username".* 

| PowerSchool SIS                                               |                                                                                                    |                                                                                                    |  |  |
|---------------------------------------------------------------|----------------------------------------------------------------------------------------------------|----------------------------------------------------------------------------------------------------|--|--|
| Recover Account Sign In Information                           |                                                                                                    |                                                                                                    |  |  |
| Forgot Password?                                              | Forgot Username?                                                                                                    |                                                                                                    |  |  |
| Parents, to recover your password for the<br>school directly. | Parents, to recover your password or if you have been provided a username and are setting<br>your password for the first time, provide the information below. Students need to contact the<br>school directly. |                                                                                                    |  |  |
| Parent Username                                               |                                                                                                    | Enter your email address.                                                                           |  |  |
| Parent Email Addres                                           | 55                                                                                                    | Enter your email address.                                                                           |  |  |
|                                                               |                                                                                                    | Enter                                                                                               |  |  |
| If you are experiencing<br>reasons, PowerSchool<br>issues.    | sign in issues, please co<br>is unable to assist with s                                                                                                    | ontact your school for assistance. For security<br>ign in, password, or other accessibility-related |  |  |

6. PowerSchool will email you the information you need to reset your password.

7. Check your email for an email from Washington Township School District on behalf of PowerSchool. The subject of the email should be "PowerSchool Password Reset Request". Be sure to check your Spam, Clutter, and Junk folders if you do not see it in your inbox. It will look similar to the email shown below.

| Ροι | verSchool Password Reset Request                                                                                                    |
|-----|----------------------------------------------------------------------------------------------------|
|     | From: Washington Township School District < <u>powerschool@wtps.org</u> ><br>Date: Wed, Jul 28, 2021 at 6:49 AM<br>Subject: PowerSchool Password Reset Request<br>To: |
|     | You recently requested a new password.                                                                                                    |
|     | To reset your password, visit the link below. This link is valid for only 24 hours.                                                                                   |
|     | https://wtps.powerschool.com:443/public/recover_password.html?<br>t=kaD548Sqc9DeJ5MpU7E1x10000a9d4                                                                    |
|     | If clicking the link above does not work, copy and paste the web site address in a new browser window instead.                                                        |
|     | If you have forgotten your username, click the "Having Trouble Signing In?" link on the sign in page<br>and follow steps for recovering your username.                |
|     | Note: Replies to this message are not monitored or answered.                                                                                                    |
|     | Sent on behalf of powerschool@wtps.org                                                                                                    |
|     |                                                                                                    |

- 8. Click the link in the email and follow the instructions to reset your password. Once you complete this step, your password is reset, and no further action is required.
- 9. To verify that your new password is working, visit our website, <u>www.wtps.org</u>, click on the PowerSchool Icon and then the **Parents** box to log in. (Outlined in steps 1 and 2 above.).

## Forgot Username

If the "Forgot Password" process doesn't work or if you do not remember which email address you used for your username when you set up your account, please follow the steps below:

1. Visit our website <u>www.wtps.org</u> and click on the **PowerSchool icon** at the top of the page.

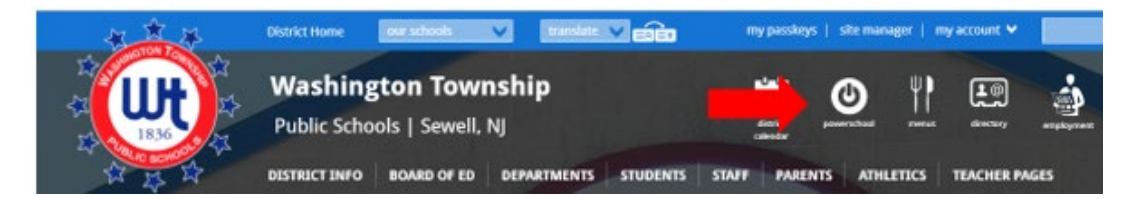

2. Click on the **PARENTS** box.

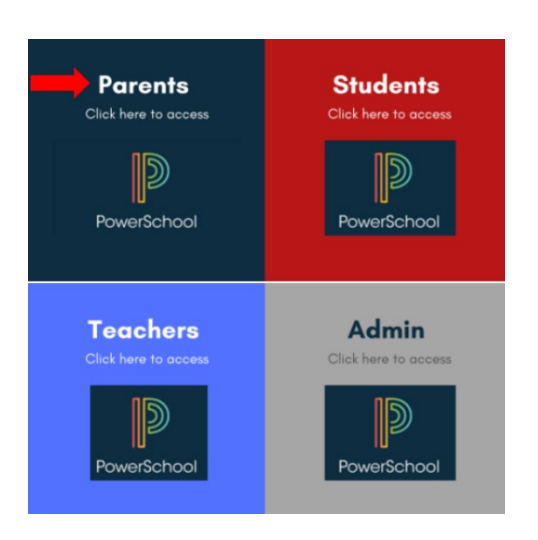

3. Click on "Forgot Username or Password".

| PowerSchool SIS |                            |               |                 |  |         |
|-----------------|----------------------------|---------------|-----------------|--|---------|
| Stude           | Student and Parent Sign In |               |                 |  |         |
| Sign In         | Create Account             |               |                 |  |         |
| Username        | •                          |               |                 |  |         |
| Password        |                            |               |                 |  |         |
|                 |                            | Forgot Userna | me or Password? |  | Sign In |

4. Click on "Forgot Username." Enter your email address and click on the blue "ENTER" button.

| PowerSchool SIS                                                                                                    |                                                                                                    |                           |  |  |
|----------------------------------------------------------------------------------------------------|----------------------------------------------------------------------------------------------------|---------------------------|--|--|
| Recover Account Sign In Information                                                                                                    |                                                                                                    |                           |  |  |
| Forgot Password?                                                                                                    | Forgot Username?                                                                                                |                           |  |  |
| Parents, to recover yo<br>the school directly.                                                                                                    | Parents, to recover your username, provide the information below. Students need to contact the school directly. |                           |  |  |
| Parent Email Addres                                                                                                    | 55                                                                                                    | Enter your email address. |  |  |
|                                                                                                    |                                                                                                    | Enter                     |  |  |
| If you are experiencing sign in issues, please contact your school for assistance. For security reasons, PowerSchool is unable to assist with sign in, password, or other accessibility-related issues. |                                                                                                    |                           |  |  |

- 5. PowerSchool will email you the information you need to retrieve your username.
- 6. Check your inbox for an email from Washington Township School District on behalf of PowerSchool. Be sure to check your Spam, Clutter, and Junk folders if you do not see it in your inbox.
- 7. Follow the instructions provided in the email you received from PowerSchool.

If you need further assistance, please submit a Help Desk ticket by emailing the following information to <u>powerschoolhelp@wtps.org</u>:

- Your first and last name
- Your child(ren)'s first and last name
- Your phone number
- Email address that you would like to use for your account